# MANUAL DE ORIENTAÇÃO CONTROLE DE FREQUÊNCIA (PONTO ELETRÔNICO)

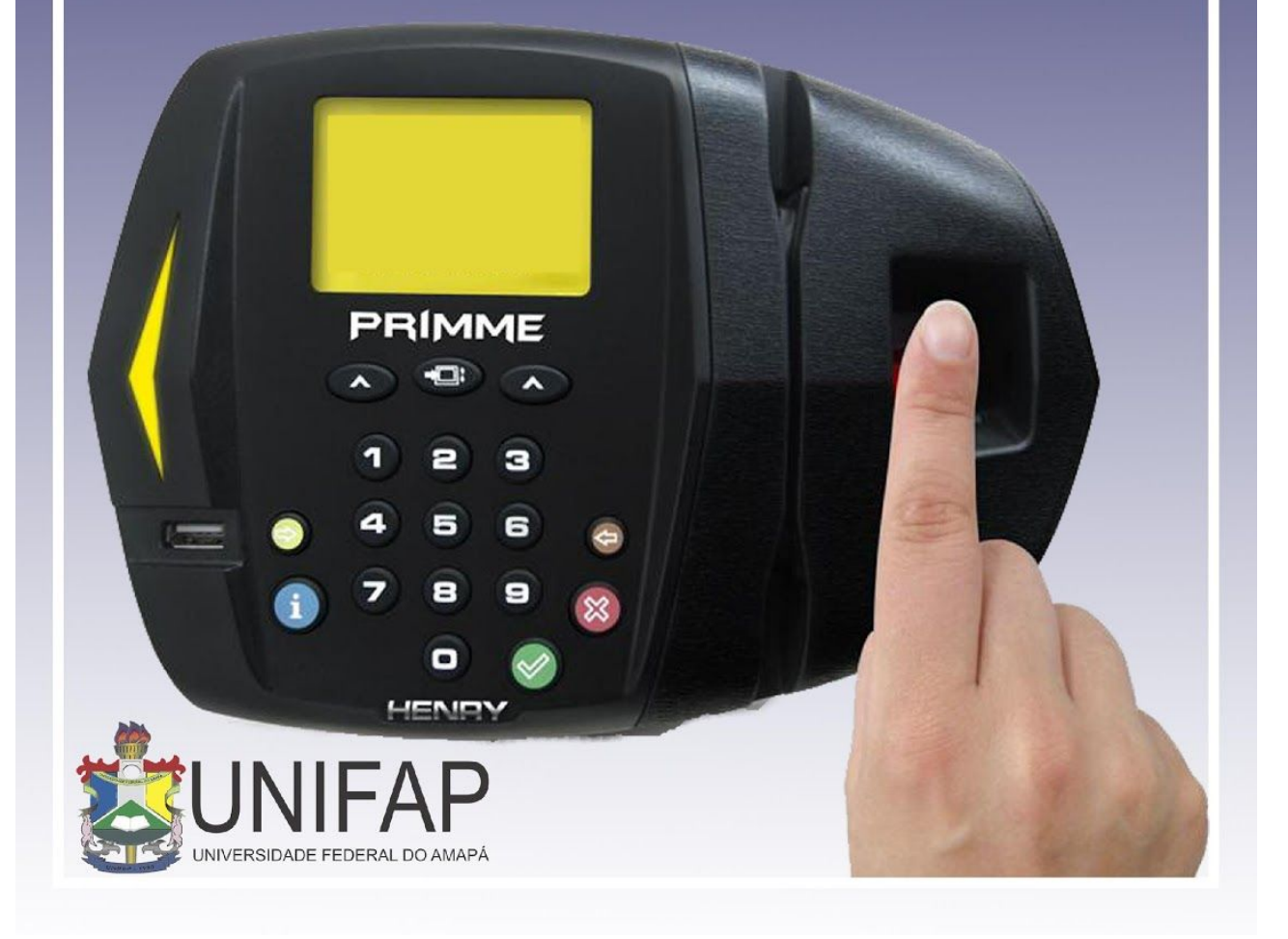

## 1) COMPROVANTES DE FREQUÊNCIA

Esta funcionalidade permite que seja realizada a emissão de comprovantes de frequência por servidor que possibilita a visualização da listagem de dias trabalhados de acordo com o período informado.

 Para utilizar essa funcionalidade, acesse o SIGRH → Portal do Servidor → Consultas → Frequência → Comprovantes de Frequência.

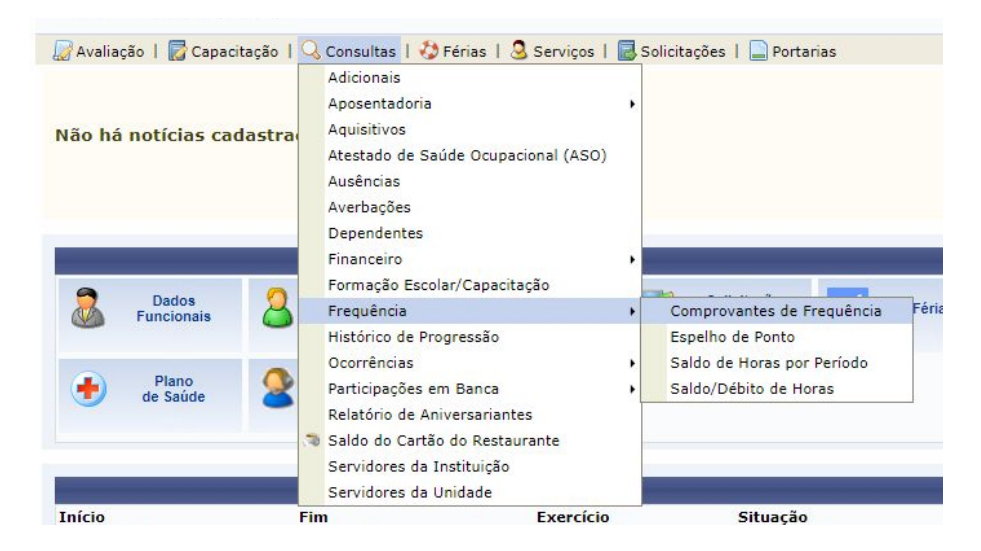

Na próxima tela, o usuário deverá informar o período desejado e escolher se o resultado será exibido em formato de impressão ou relatório. Caso deseje em formato de impressão, basta clicar na opção. Exibir em formato de impressão.

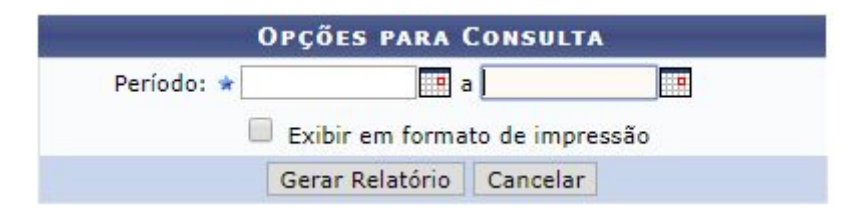

#### 2) ESPELHO DE PONTO

Esta funcionalidade permite que seja realizada a emissão de espelho de ponto, que possibilita a visualização da listagem de dias/horas trabalhadas.

• Para utilizar essa funcionalidade, acesse o SIGRH  $\rightarrow$  Portal do Servidor  $\rightarrow$  Consultas  $\rightarrow$  Frequência $\rightarrow$  Espelho de Ponto.

| Avaliaçã                                                                                                    | io I 📝                                                                                                    | Capacitação   🔾                                                                                                    | Consultas                                                                                                    | D Férias                                                                              | Servicos                                                                       | Solicitações   Port                                                                                                    | arias                                      |                                               |                              |                                         |                                        |                                 |                           |   |
|----------------------------------------------------------------------------------------------------|----------------------------------------------------------------------------------------------------|----------------------------------------------------------------------------------------------------|----------------------------------------------------------------------------------------------------|---------------------------------------------------------------------------------------|--------------------------------------------------------------------------------|----------------------------------------------------------------------------------------------------|--------------------------------------------|-----------------------------------------------|------------------------------|-----------------------------------------|----------------------------------------|---------------------------------|---------------------------|---|
| PORTAL                                                                                                    | DO SE                                                                                                    | RVIDOR > REL                                                                                                    | ATÓRIOS > E                                                                                                    | ESPELHO D                                                                             | E PONTO                                                                        |                                                                                                    |                                            |                                               |                              |                                         |                                        |                                 |                           |   |
|                                                                                                    |                                                                                                    |                                                                                                    |                                                                                                    |                                                                                       |                                                                                |                                                                                                    |                                            |                                               |                              |                                         |                                        |                                 |                           |   |
| No espelho<br>Atenção:                                                                                                    | o de por<br>Não ser                                                                                                    | nto podem ser vis<br>rá possível visuali:                                                                                                    | ualizados todos<br>zar as informaç                                                                                                    | s os horários<br>ões referent                                                         | de ponto do<br>ses ao crédito                                                  | período selecionado.<br>de horas do servidor para                                                                                                    | períodos                                   | pende                                         | ntes de                      | e homo                                  | logação                                | pela che                        | fia imediata.             |   |
|                                                                                                    |                                                                                                    |                                                                                                    |                                                                                                    |                                                                                       | DADO                                                                           | S PARA CONSULTA                                                                                                    |                                            | _                                             |                              |                                         |                                        |                                 |                           |   |
|                                                                                                    |                                                                                                    | Período                                                                                                    | de 🔹 Junho                                                                                                    | •                                                                                     | / 2018                                                                         |                                                                                                    |                                            |                                               |                              |                                         |                                        |                                 |                           |   |
|                                                                                                    |                                                                                                    | Servido                                                                                                    |                                                                                                    |                                                                                       |                                                                                |                                                                                                    |                                            |                                               |                              |                                         |                                        |                                 |                           |   |
|                                                                                                    |                                                                                                    | and the second                                                                                                    |                                                                                                    |                                                                                       | В                                                                              | uscar Cancelar                                                                                                    |                                            |                                               |                              |                                         |                                        |                                 |                           |   |
|                                                                                                    |                                                                                                    |                                                                                                    |                                                                                                    |                                                                                       | ۵:                                                                             | Selecionar Servidor                                                                                                    |                                            |                                               |                              |                                         |                                        |                                 |                           |   |
|                                                                                                    |                                                                                                    |                                                                                                    | Serv                                                                                                    | IDORES E                                                                              | NCONTRADO                                                                      | S PARA JUNHO DE 2018                                                                                                    | 3 (1 RE                                    | GISTR                                         | os)                          | _                                       |                                        |                                 |                           |   |
| Siap                                                                                                    | e Nom                                                                                                    | e                                                                                                    |                                                                                                    |                                                                                       | Unidade                                                                        | e de Registro de Ponto                                                                                                    |                                            |                                               |                              |                                         |                                        |                                 |                           |   |
|                                                                                                    |                                                                                                    |                                                                                                    |                                                                                                    |                                                                                       | DIVISÃO                                                                        | DE PAGAMENTO DE SERV                                                                                                    | IDORES                                     | ATIVO                                         | S - DIP                      | SA                                      |                                        |                                 |                           | Q |
|                                                                                                    |                                                                                                    |                                                                                                    |                                                                                                    |                                                                                       | Po                                                                             | rtal do Servidor                                                                                                    |                                            |                                               |                              |                                         |                                        |                                 |                           |   |
|                                                                                                    | SI                                                                                                    | GRH   Núcleo de Te                                                                                                    | cnologia da Infor                                                                                                    | mação (NTI-L                                                                          | JNIFAP) - (096)                                                                | 3312-1733   © UFRN   treina                                                                                                    | mentosig                                   | .unifap.                                      | br.trei -                    | v4.21.                                  | 2_s.98 26                              | /06/2018 1                      | 2:00                      |   |
|                                                                                                    |                                                                                                    |                                                                                                    |                                                                                                    |                                                                                       |                                                                                |                                                                                                    |                                            |                                               |                              |                                         |                                        |                                 |                           |   |
| Horérios d<br>Ponto D<br>- Ser<br>- Por<br>hor<br>Horérios d<br>- DIV<br>Ser<br>- Ponto<br>- Ser<br>- Ponto<br>- Ser<br>- Ponto<br>- Ser<br>- Ponto<br>- Ser<br>- Ponto<br>- Ser<br>- Ponto<br>- Ser<br>- Ponto<br>- Ser<br>- Ponto<br>- Ponto<br>- P | A.<br>IARIO<br>rá permi<br>não ha<br>rário de<br>Hor<br>Inte<br>Inte | DO SERVIDOR:<br>tido autorizar as<br>ver intervalo entr<br>almoço.<br>afrio mínimo de ra<br>rivalo máximo: 0<br>ho nas respectiva<br>ho nas respectiva<br>e ponto<br>relacionadas ao<br>egistrada pelo s | HERLANE BOH<br>horas excedent<br>e os horários de<br>ida: 11:00<br>00<br>2:00<br>s unidades:<br>E SERVIDORES<br>horário de re<br>servidor refere | eges DE Sc<br>es do servid<br>dia que re<br>ATIVOS - D<br>egistro do p<br>ente ao poi | USA (2352)<br>lor, estas hora<br>speite a confi<br>IPSA (11.02.<br>onto<br>nto | 26.04.05): Regime de est<br>Secorrência de dél<br>Corrência de dél<br>Corrência de dél<br>Corrência de dél<br>Corrência de dél<br>Corrência de dél<br>Corrência de dél<br>Corrência de dél<br>Corrência de dél<br>Corrência de dél | cala.<br>dito de l<br>bito con<br>zada à c | para o<br>ins por<br>horas<br>ipensá<br>compe | saldo<br>atos diá<br>ivel at | de hora<br>irios so<br>é o má<br>o em p | as.<br>Ifrerão o<br>As subs<br>Deríodo | desconte<br>equente<br>definido | o automático de           |   |
| 1                                                                                                    | HR: Ho<br>HC: Ho                                                                                                    | as Registradas<br>as Contabilizad                                                                                                    | as                                                                                                    | на                                                                                    | : Horas Auto<br>: Horas Hom                                                    | orizadas<br>iologadas                                                                                                    | н                                          | E: Hor                                        | as Exc                       | edent                                   | es                                     |                                 |                           |   |
|                                                                                                    | 🔉 : Reg                                                                                                    | jistrar Observaç                                                                                                    | ão                                                                                                    | <b>G</b>                                                                              | : Informar C                                                                   | ompensação de Débito                                                                                                    | C                                          | : Ren                                         | nover                        | Comp                                    | ensação                                | de Déb                          | ito                       |   |
|                                                                                                    |                                                                                                    |                                                                                                    |                                                                                                    | Es                                                                                    | PELHO DE                                                                       | Ponto - Junho de 2                                                                                                    | 018                                        |                                               |                              |                                         |                                        |                                 |                           |   |
|                                                                                                    | Escala                                                                                                    |                                                                                                    | Dat                                                                                                    | ta                                                                                    |                                                                                | Horários<br>Registrados                                                                                                    | HR                                         | нс                                            | HE                           | Horas                                   | Trabal<br>HH                           | hadas<br>Saldo                  | Débito Não<br>Compensável |   |
|                                                                                                    | seend 1                                                                                                    | 01/06/2018 📄0                                                                                                    | bservação do s                                                                                                    | ervidor rela                                                                          | tiva ao registr                                                                | o do ponto                                                                                                    | 10000                                      |                                               |                              |                                         | 00:00                                  |                                 | South Strand Ver          | 0 |
|                                                                                                    |                                                                                                    | 02/06/2018                                                                                                    |                                                                                                    |                                                                                       |                                                                                |                                                                                                    |                                            |                                               |                              |                                         | 00:00                                  |                                 |                           | 0 |
|                                                                                                    |                                                                                                    | 03/06/2018                                                                                                    |                                                                                                    |                                                                                       |                                                                                |                                                                                                    |                                            |                                               |                              |                                         | 00:00                                  |                                 |                           | 0 |
|                                                                                                    |                                                                                                    | 05/06/2018                                                                                                    |                                                                                                    |                                                                                       |                                                                                |                                                                                                    |                                            |                                               |                              |                                         | 00:00                                  |                                 |                           | 0 |
|                                                                                                    |                                                                                                    | 06/06/2018                                                                                                    |                                                                                                    |                                                                                       |                                                                                |                                                                                                    |                                            |                                               |                              |                                         | 00.00                                  |                                 |                           | 0 |
|                                                                                                    |                                                                                                    | 07/06/2018                                                                                                    |                                                                                                    |                                                                                       |                                                                                |                                                                                                    |                                            |                                               |                              |                                         | 00:00                                  |                                 |                           | 0 |
|                                                                                                    |                                                                                                    | 08/06/2018                                                                                                    |                                                                                                    |                                                                                       |                                                                                |                                                                                                    |                                            |                                               |                              |                                         | 00:00                                  |                                 |                           | ~ |
|                                                                                                    |                                                                                                    | 08/06/2018                                                                                                    |                                                                                                    |                                                                                       |                                                                                |                                                                                                    |                                            |                                               |                              |                                         | 00:00                                  |                                 |                           | 9 |

## 3) SALDO DE HORAS POR PERÍODO

Esta funcionalidade permite verificar o saldo de horas referente a determinado período.

 Para utilizar essa funcionalidade, acesse o SIGRH → Portal do Servidor → Chefia de Unidade → Frequência → Ponto Eletrônico → Relatórios → Saldo de Horas por Período.

| Portal do Servidor > S.                                                                                                    | Adicionais<br>Aposentadoria<br>Aquisitivos                                                                                  | ,                                                                                                    |
|----------------------------------------------------------------------------------------------------|----------------------------------------------------------------------------------------------------|----------------------------------------------------------------------------------------------------|
| Só serão considerados registros<br>• Horas Trabalhadas: Re;<br>• Saldo de Horas Não Ho<br>que a frequência não foi +<br>• Horas Homologadas: R<br>• Saldo de Horas Homolo | Atestado de Saúde Ocupacional (ASO)<br>Ausências<br>Averbações<br>Dependentes<br>Financeiro<br>Formação Escolar/Capacitação | nsiderada para a implantação do Ponto<br>rabalhou no período selecionado.<br>seja, a quantidade de horas realizadas a<br>elo servidor que foram homologadas.<br>lologadas que excedem a carga horária |
|                                                                                                    | Frequência                                                                                                    | Comprovantes de Frequência                                                                                                    |
|                                                                                                    | Histórico de Progressão                                                                                                    | Espelho de Ponto                                                                                                    |
|                                                                                                    | Ocorrências                                                                                                    | <ul> <li>Saldo de Horas por Período</li> </ul>                                                                                                    |
|                                                                                                    | Participações em Banca                                                                                                    | <ul> <li>Saldo/Débito de Horas</li> </ul>                                                                                                    |
|                                                                                                    | Relatório de Aniversariantes                                                                                                |                                                                                                    |
|                                                                                                    | 🦈 Saldo do Cartão do Restaurante                                                                                            |                                                                                                    |
|                                                                                                    | Servidores da Instituição                                                                                                   | oor mês 🔍 Saldo sintético por período                                                                                                    |
|                                                                                                    | en dans a nata a                                                                                                    |                                                                                                    |

O sistema exibirá a tela a seguir:

|                      | Saldo de Horas por Período                              |
|----------------------|---------------------------------------------------------|
| Servidor:            |                                                         |
| Data de Início: *    |                                                         |
| Data de Fim: 🖈       |                                                         |
| Agrupamento: \star 💿 | Analítico 🔍 Saldo por mês 🔍 Saldo sintético por período |
|                      | Buscar Cancelar                                         |

O relatório poderá ser exibido em **formato Analítico, Saldo por mês** e **Saldo sintético por período**.

## 4) OPERAÇÕES DE RECESSO

Esta funcionalidade permite que servidores solicitem por um dos períodos de recesso de fim de ano, que deverão ser autorizadas pela chefia imediata.

• Para utilizar essa funcionalidade, acesse o SIGRH  $\rightarrow$  Portal do Servidor  $\rightarrow$  Solicitações  $\rightarrow$  Períodos de recesso  $\rightarrow$  Cadastrar

A seguinte tela será gerada:

| PORTAL DO SEI      | RVIDOR > CADASTRAR SOLICITAÇÃO DE PERÍODO DE RECESSO                                                                                                    |
|--------------------|----------------------------------------------------------------------------------------------------|
| Selecione um perío | odo de recesso desejado. Após o cadastro será necessária autorização por parte da chefia imediata. As horas à compensar deverão se<br>reformente durante o período de compensação |
| Caso o saldo do ba | anco de horas seja negativo, o valor de crédito será zero.                                                                                                    |
|                    | Cinicania Colvertição de Denégro de Begeneo                                                                                                    |
|                    | CADASTRAR SOLICITAÇÃO DE PERIODO DE RECESSO                                                                                                    |
|                    | Periodo de Recesso * 02/01/2018 - 05/01/2018 *                                                                                                    |
|                    | Dados de Compensação                                                                                                    |
|                    | Servidor:                                                                                                    |
|                    | Horas de Trabalho no Período de 32.0<br>Recesso:                                                                                                    |
|                    | Crédito de Horas do Servidor<br>(Banco de Horas):                                                                                                    |
|                    | Total de Horas Pendentes de 32.0<br>Compensação:                                                                                                    |
|                    | Período de Compensação: 01/11/2017 a 27/04/2018                                                                                                    |
|                    | Observações: Solicito este período para viajar e ver minha família<br>em Goiânia.                                                                                                 |
|                    |                                                                                                    |
|                    | Cadastrar Cancelar                                                                                                    |

#### 5) SOLICITAR AFASTAMENTO

Essa operação permite que o servidor solicite um afastamento da Instituição para realizar atividades externas de interesse ou relacionadas à Instituição. A solicitação poderá ser realizada pelos próprios servidores, ou pela chefia da unidade em nome dos servidores. Para concluir a solicitação, será necessário que o usuário envie o cadastro para a homologação, que deverá ser realizada por um Chefe ou vice da Unidade. O servidor não poderá cadastrar afastamentos para períodos onde a frequência dos servidores já foi homologada. Apenas a PROGEP (no caso o gestor do módulo frequência, poderá realizar esse cadastramento.

Para utilizar essa funcionalidade, acesse o SIGRH  $\rightarrow$  Portal do Servidor  $\rightarrow$  Solicitações  $\rightarrow$  Afastamento  $\rightarrow$  Solicitar Afastamento.

Dessa forma, a tela *Dados do Afastamento* será exibida pelo sistema onde o usuário deverá informar os dados sobre a solicitação.

O sistema possibilitará que o usuário opte por gravar a solicitação ou gravá-la e enviá-la para homologação, simultaneamente.

|                                                                                                    |                         | DAG                             | DOS DO AFASTAM                               | ENTO                             |                    |  |
|----------------------------------------------------------------------------------------------------|-------------------------|---------------------------------|----------------------------------------------|----------------------------------|--------------------|--|
| Servidor: 1                                                                                                    | NOME DO SERVIDOR        | 100011110000                    |                                              |                                  |                    |  |
| Matrícula SIAPE: 0                                                                                                    | 00000                   |                                 |                                              |                                  |                    |  |
| Cargo: /                                                                                                    | ASSISTENTE EM ADMIN     | VISTRACAO                       |                                              |                                  |                    |  |
| Afastamento: 🖈 🕯                                                                                                    | AFAST CONGRESSO,CC      | ONFERENCIA E T                  | REINAMENTO NO PA                             | IS                               |                    |  |
| Data de Início: 🖈                                                                                                    | 10/11/2011 📑            | Data de Térmir                  | no: * 11/11/2011 📗                           |                                  | Origem: SIGRH      |  |
| Este afastamento será para<br>alguma atividade de 🖈<br>capacitação do servidor?                                       | ⊙ Sim ○ Não             | Homolog                         | <b>ja: *</b> Pendente                        |                                  |                    |  |
| Motivo do Afastamento: 🖈                                                                                              | Para participar de ever | ntos, no país                   |                                              |                                  | ×                  |  |
| Detalhar Motivo: (informe<br>detalhadamente as atividades<br>relacionadas ao motivo do<br>afastamento)<br>Observação: | Congresso               |                                 |                                              |                                  |                    |  |
| Tipo de Financiamento: *                                                                                              | Passagem/diárias arca   | adas pela UFRN                  | ~                                            |                                  |                    |  |
| LOCALIDADES                                                                                                    |                         |                                 |                                              |                                  |                    |  |
| Localidade: \star MACAU / RN                                                                                          |                         |                                 |                                              |                                  |                    |  |
|                                                                                                    |                         |                                 | Inserir Localidade                           | 1                                |                    |  |
| Anexe aqui os documentos com                                                                                          | nprobatórios do afastar | <i>Nenh</i><br>nento, tais como | uma localidade cada<br>: atestados, atas, co | <i>strada</i><br>nvites, folder: | s de eventos, etc. |  |
| DOCUMENTO LEGAL                                                                                                    |                         |                                 |                                              |                                  |                    |  |
| Tipo: * SELECIONE                                                                                                    | ~                       |                                 |                                              |                                  |                    |  |
| Data: *                                                                                                    |                         | Selecionar arquiv               | ·o                                           |                                  | Número:            |  |
| Observações:                                                                                                    |                         |                                 |                                              |                                  |                    |  |
|                                                                                                    |                         |                                 | Anexar Documento                             |                                  |                    |  |
|                                                                                                    |                         | 1                               |                                              |                                  |                    |  |
|                                                                                                    |                         |                                 |                                              |                                  |                    |  |
|                                                                                                    |                         | Gravar                          | Gravar e Enviar                              | Cancelar                         |                    |  |

Dessa forma, uma mensagem de sucesso será exibida incluindo os dados da solicitação de afastamento que foram cadastrados.

| AP - SIGRA - SI                                      | istema Integrado                       | de Gestao de Recursos Humano                          | DS                                |                    | rempo ae         | Sessao: 01:16 |
|------------------------------------------------------|----------------------------------------|-------------------------------------------------------|-----------------------------------|--------------------|------------------|---------------|
| RA GURJAO DA SILVA                                   |                                        |                                                       |                                   | 🤪 Módulos          | 🔥 Cx. Postal (8) | 🏷 Abrir Cham  |
| D DE DESENVOLVIMENTO                                 | DE SISTEMA - D (                       | 11.02.11.02)                                          |                                   | Menu Servidor      | 🔬 Logar Como     | Alterar sen   |
|                                                      |                                        |                                                       |                                   | 🕢 Ajuda            |                  |               |
| <ul> <li>Afastamento ca<br/>homologação p</li> </ul> | adastrado com si<br>pela chefia do set | ucesso. Observar que o mesmo<br>tor.                  | será submetido à                  |                    |                  |               |
| aliação   🛜 Capacitaç                                | ão 丨 🔝 Chefia de                       | Unidade   🔾 Consultas   🤣 Fér                         | ias   🧟 Serviços   📕              | Solicitações   📄 P | ortarias         |               |
| RTAL DO SERVIDOR                                     | > EXIBIÇÃO DE                          | AUSÊNCIA DO SERVIDOR                                  |                                   |                    |                  |               |
|                                                      | Solicitaçã                             | ão de Afastamento 37                                  | /2018 enviad                      | a com suces        | so.              |               |
|                                                      |                                        | >> Aguardando a valida<br>publicação em boletim d     | ção da chefia para<br>e serviços. | a                  |                  |               |
|                                                      |                                        | Comprovante<br>Clique agui para acess<br>solicitação. | o ao comprovante de envio         | o da               |                  |               |
|                                                      | Collector of a                         | Dados do                                              | AFASTAMENTO                       |                    |                  |               |
|                                                      | Solicitação                            | : 37/2018                                             |                                   |                    |                  |               |
| Minau                                                | Servidor                               | · 2010472 ( UNITED an atividada                       | deada 26/02/2012)                 |                    |                  |               |
| Vincu                                                | lio de Ocorrencia                      | 2010472 (UNIFAP, em atividade                         | desde 26/03/2013)                 |                    |                  |               |
|                                                      | Description of Australia               | : Arastamento                                         |                                   | paíc               |                  |               |
|                                                      | Descrição                              | AFAST CONGRESSO, CONFERENC                            | TA E TREINAMENTO NO               | PAIS               |                  |               |
|                                                      | Data de Inicio                         | . 03/09/2018                                          |                                   |                    |                  |               |
|                                                      | Data de Termino                        | : 07/09/2018                                          |                                   |                    |                  |               |
|                                                      | Numero de Dias                         |                                                       |                                   |                    |                  |               |
|                                                      | Status                                 | : Pendente de Autorização                             |                                   |                    |                  |               |
|                                                      | Origem                                 | SIGRH                                                 |                                   |                    |                  |               |
| Motivo                                               | do Afastamento                         | : Viagem a serviço, no país                           |                                   |                    |                  |               |
| P                                                    | iotivo Detainado                       | : congresso                                           |                                   |                    |                  |               |
|                                                      | Observação                             |                                                       |                                   |                    |                  |               |
| ripo d                                               | e rinanciamento                        | rassagens arcadas pela UNIFAP                         |                                   |                    |                  |               |
|                                                      |                                        | 🔍 : Vis                                               | ualizar Anexo                     |                    |                  |               |
| DOCUMENTOS A                                         | NEXADOS                                |                                                       |                                   |                    |                  |               |
| Item Tipo                                            | Arquivo                                |                                                       | Número                            | Data               | Observações      |               |
| 1 ATA                                                | 2ª via do TCB2                         | - Boleto.pdf                                          |                                   | 07/08/2018         |                  | 4             |
|                                                      | NFORMADAS                              |                                                       |                                   |                    |                  |               |
| LOCALIDADES                                          |                                        |                                                       |                                   |                    |                  |               |
| Localidade                                           |                                        |                                                       |                                   |                    | U                | F             |

#### 6) SOLICITAR VIAGEM A SERVIÇO

Esta operação permite que um servidor solicite um afastamento para viagem a serviço. Caso o usuário seja Chefe de Unidade, poderá realizar a solicitação para outros servidores. O servidor solicita afastamento para viagem a serviço quando necessita ausentar-se por determinado período, a fim de executar uma atividade de interesse ou vinculada à Instituição. Para concluir a solicitação, será necessário que o usuário envie o cadastro para a homologação, que deverá ser realizada por um Chefe ou vice da Unidade.

É importante destacar que o processo de solicitação poderá variar de acordo com o perfil de usuário, como *Chefe de Unidade*, *Docente* e *Servidor*. Este manual será desenvolvido

conforme o perfil Servidor, portanto, terá suas especificações segundo esse perfil de usuário.

Para utilizar essa funcionalidade, acesse o SIGRH  $\rightarrow$  Portal do Servidor  $\rightarrow$  Solicitações  $\rightarrow$  Afastamentos  $\rightarrow$  Solicitar Viagem a Serviço.

| DADOS DO AFASTAMENTO                                                                                                   |
|----------------------------------------------------------------------------------------------------|
| Origem: SIGRH                                                                                                    |
| Servidor: NOME DO SERVIDOR                                                                                             |
| Nome Completo: NOME DO SERVIDOR                                                                                        |
| Matrícula SIAPE: 000000                                                                                                |
| Cargo: ASSISTENTE EM ADMINISTRACAO                                                                                     |
| Afastamento: 🐨 VIAGEM NACIONAL - A SERVICO                                                                             |
| Data de Início: 🔹 12/03/2012 📰 Data de Término: * 15/03/2012 📰                                                         |
| Este afastamento será para<br>alguma atividade de * O Sim                                                              |
| Motivo do Afastamento: 🔹 Viagem a serviço, no país 🛛 💉                                                                 |
| Detalhar Motivo: (informe<br>detalhadamente as atividades<br>relacionadas ao motivo do<br>afastamento)<br>Observação:  |
| Quantidade máxima de caracteres: 4000 Quantidade de caracteres digitados: 0                                            |
| npo de manciamento, « passagenzularias arcadas pela di Kiu 🔍                                                           |
|                                                                                                    |
| Localidade: * JOAO PESSOA / PB                                                                                         |
| Inserir Localidade                                                                                                    |
| Nenhuma localidade cadastrada                                                                                          |
| Anexe aqui os documentos comprobatórios do afastamento, tais como: atestados, atas, convites, folders de eventos, etc. |
| DOCUMENTO LEGAL                                                                                                    |
|                                                                                                    |
|                                                                                                    |
|                                                                                                    |
| Arquivo: Selecionar arquivo                                                                                            |
| Observações:<br>Quantidade máxima de caracteres: 4000 Quantidade de caracteres digitados: 0                            |
|                                                                                                    |
| Anexar Documento                                                                                                    |
|                                                                                                    |
| Cadastrar Cadastrar e Enviar Cancelar                                                                                  |

O sistema possibilitará que o usuário opte por cadastrar a solicitação ou cadastrá-la e enviá-la para homologação, simultaneamente.

Caso deseje apenas cadastrar a solicitação, o usuário deverá clicar em *Cadastrar*.

Para cadastrar e enviar a solicitação para homologação, clique em Cadastrar e Enviar.

Uma mensagem de sucesso será exibida incluindo os dados do processo. Além disso, o usuário poderá visualizar e imprimir o comprovante da solicitação.

| DE DESENVOLVIMENTO DE SI                | STEMA - D (11.02.11.02)                                      |                                | 🖀 Menu Servidor  | 🔬 Logar Como | Alterar se |
|-----------------------------------------|--------------------------------------------------------------|--------------------------------|------------------|--------------|------------|
|                                         |                                                              |                                | 🐊 Ajuda          |              |            |
| Afastamento cadas<br>homologação pela o | trado com sucesso. Observar que o mesmo s<br>hefia do setor. | erá submetido à                |                  |              |            |
| liação   🛜 Capacitação                  | 🔝 Chefia de Unidade   🔾 Consultas   🤣 Féria                  | is   🧕 Serviços   🔜 Soli       | citações   📄 Por | tarias       |            |
| TAL DO SERVIDOR > E                     | KIBIÇÃO DE AUSÊNCIA DO SERVIDOR                              |                                |                  |              |            |
| s                                       | olicitação de Afastamento 38                                 | /2018 enviada c                | om sucess        | 0.           |            |
|                                         | >> Aguardando a validaç<br>publicação em boletim de          | ão da chefia para<br>serviços. |                  |              |            |
|                                         | Cique agui para acesso<br>solicitação.                       | ao comprovante de envio da     |                  |              |            |
|                                         | Dados do A                                                   | AFASTAMENTO                    |                  |              |            |
|                                         | Solicitação: 38/2018                                         |                                |                  |              |            |
|                                         | Servidor:                                                    |                                |                  |              |            |
| Vínculo de                              | Ocorrência: 2010472 ( UNIFAP, em atividade d                 | esde 26/03/2013)               |                  |              |            |
| Tipo                                    | de Ausência: Afastamento                                     |                                |                  |              |            |
|                                         | Descrição: VIAGEM A SERVICO                                  |                                |                  |              |            |
| Da                                      | ta de Início: 01/10/2018                                     |                                |                  |              |            |
| Data                                    | de Término: 05/10/2018                                       |                                |                  |              |            |
| Nún                                     | ero de Dias: 5                                               |                                |                  |              |            |
|                                         | Status: Pendente de Autorização                              |                                |                  |              |            |
|                                         | Origem: SIGRH                                                |                                |                  |              |            |
| Motivo do A                             | fastamento: Para participar de eventos, no país              | 1                              |                  |              |            |
| Motiv                                   | o Detalhado: teste                                           |                                |                  |              |            |
|                                         | Observação:                                                  |                                |                  |              |            |
| Tipo de Fin                             | anciamento: Passagem/diárias arcadas pela UN                 | IFAP                           |                  |              |            |
|                                         | 🔍 : Visu                                                     | alizar Anexo                   |                  |              |            |
| DOCUMENTOS ANEXA                        | ADOS                                                         |                                |                  |              |            |
| Item Tipo                               | Arquivo                                                      | Número                         | Data             | Observações  |            |
| 1 APOSTILA                              | 5_Gerar_Arquivo_Retorno.pdf                                  |                                | 29/08/2018       |              | 4          |
| LOCALIDADES INFO                        | RMADAS                                                       |                                |                  |              |            |
| Localidade                              |                                                              |                                |                  | L            | JF         |
|                                         |                                                              |                                |                  |              |            |

Elaborado por: Nilmara Gurjão da Silva